SimplyGo App User Guide

## Locking of EZ-Link Wallet

23/04/2025 7:23 pm +08

Step 1: Tap "More"

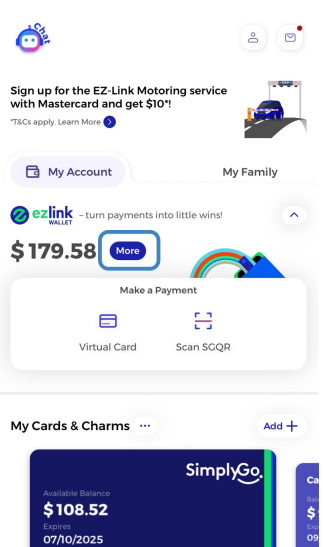

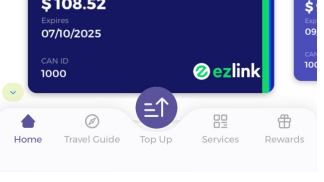

Step 2: Tap "Pay by Wallet"

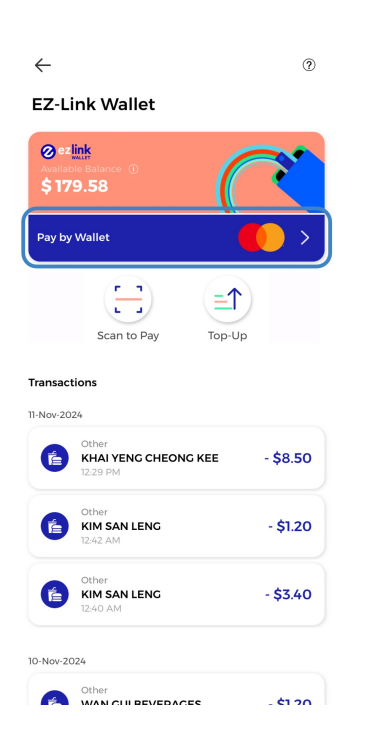

## Step 3: Toggle on "Lock your Pay by Wallet"

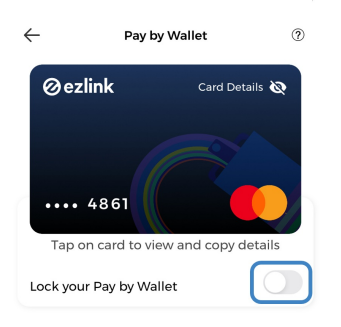

## Step 4: Tap "Lock Card" to confirm

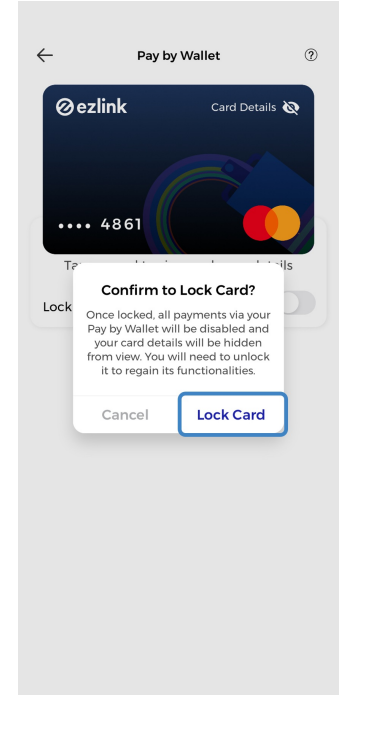

## And you're done!

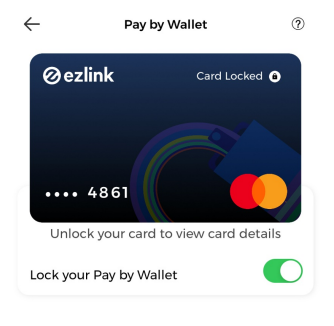

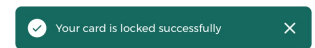